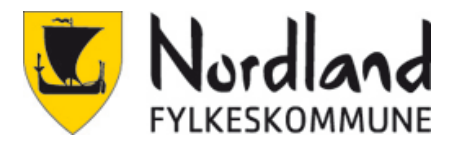

# Veiledning for oppsett av totrinnsverifisering

## **Oppsett av SMS (Obligatorisk)**

Det er viktig at man har telefonen tilgjengelig under oppsettet, det er ikke mulig å fullføre uten.

Det er flere måter registreringen kan starte. Den kan dukke opp av seg selv, når man aktiverer Office lokalt eller når man logger inn på office.com. Fremgangsmåten er den samme. Det enkleste er å tvinge den fram selv med å gå på <u>https://aka.ms/MFAsetup</u>

1. Skriv inn brukernavn.

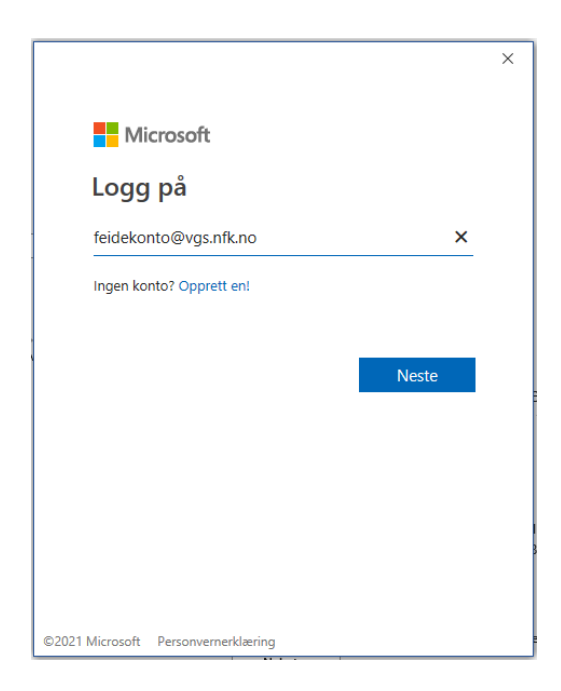

2. Velg FEIDE

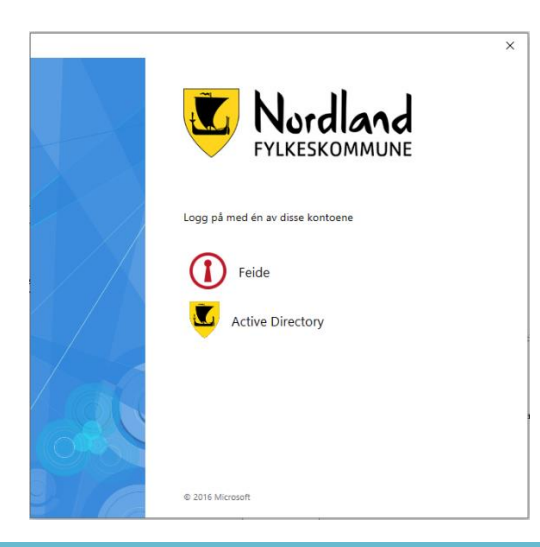

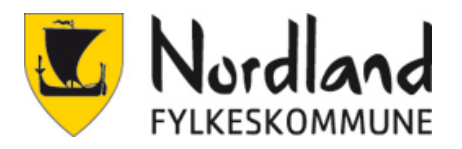

#### 3. Skriv inn brukernavn og passord

| Eboknůl V I mai logge deg på via Feide for å få tilgang til office 365 Feidepålogging for NFK. Din tilhørighet Dir tilhørighet Dir dindn fylkeskommune Entertilhørighet Brukernavn feidekonto Passord Oc Semt brukernavn eller passord?                                                                                                    |                                             |
|----------------------------------------------------------------------------------------------------|---------------------------------------------|
| Image: Constant of the second of the second of | 🟪 Bokmål 🗸                                  |
| Din tilhørighet   Image: Second state   Image: Second state   Brukernavn   feidekonto   Passord   Image: Second state   Glemt brukernavn eller passord?                                                                                                    | Office 365 Feidepålogging for NFK.          |
| Nordland fylkeskommune   Endre tilhørighet   Brukernavn   feidekonto   Passord   Ørassord   Glemt brukernavn eller passord?   Logg inn                                                                                                    | Din tilhørighet                             |
| Brukernavn feidekonto Passord Glemt brukernavn eller passord? Logg inn                                                                                                    | Nordland fylkeskommune<br>Endre tilhørighet |
| feidekonto Passord Glemt brukernavn eller passord?                                                                                                    | Brukernavn                                  |
| Passord  Glemt brukernavn eller passord?  Logg inn                                                                                                    | feidekonto                                  |
| Glemt brukernavn eller passord?                                                                                                    | Passord                                     |
| <u>Glemt brukernavn eller passord?</u>                                                                                                    | ••••••                                      |
| Logg inn                                                                                                    | <u>Glemt brukernavn eller passord?</u>      |
|                                                                                                    | Logg inn                                    |

#### 4. Neste

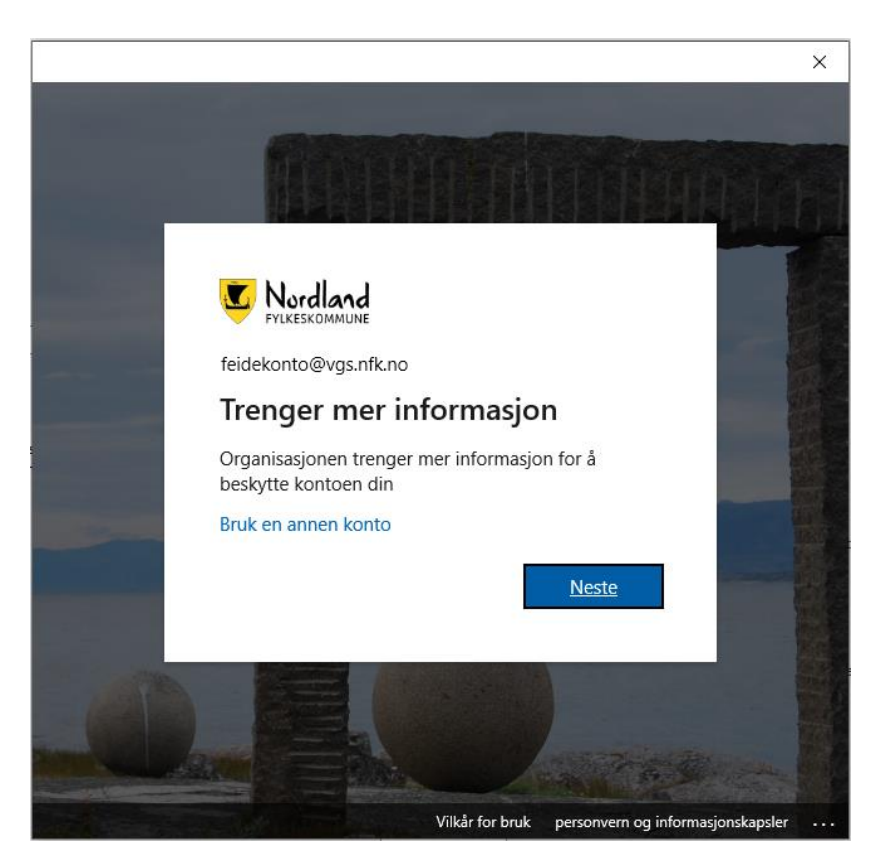

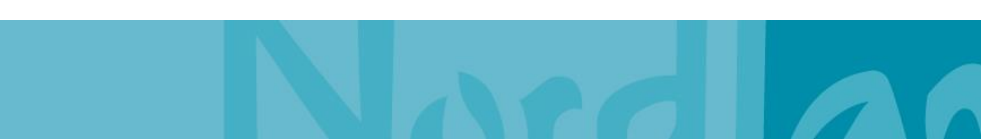

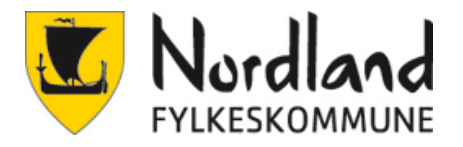

5. For SMS klikk nederst på «Jeg vil konfigurere en annen metode»

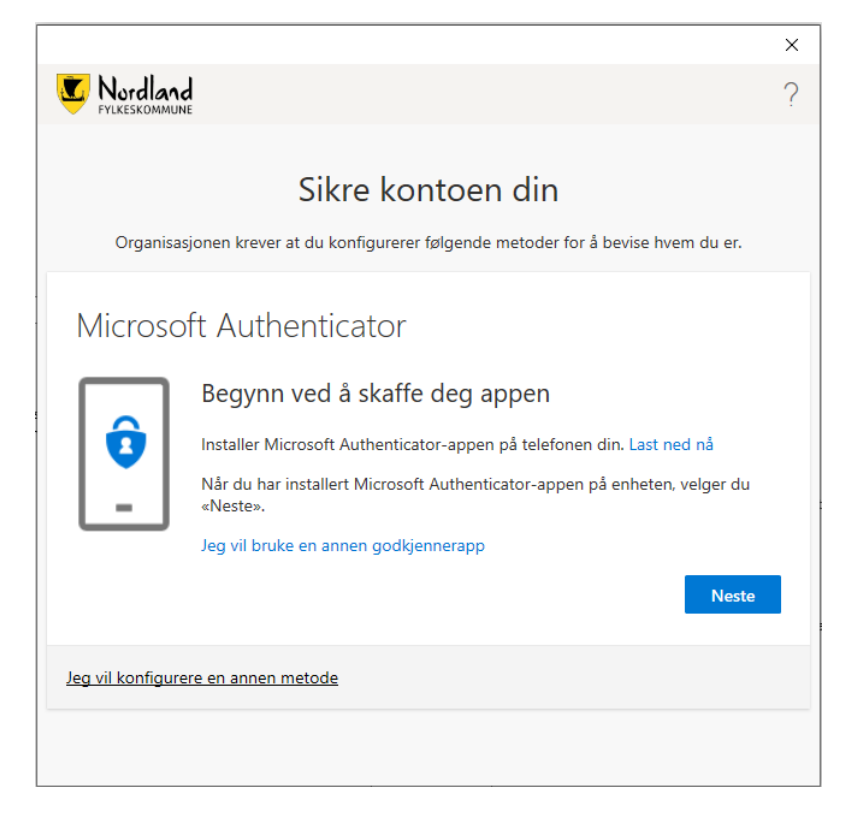

6. Velg Telefon

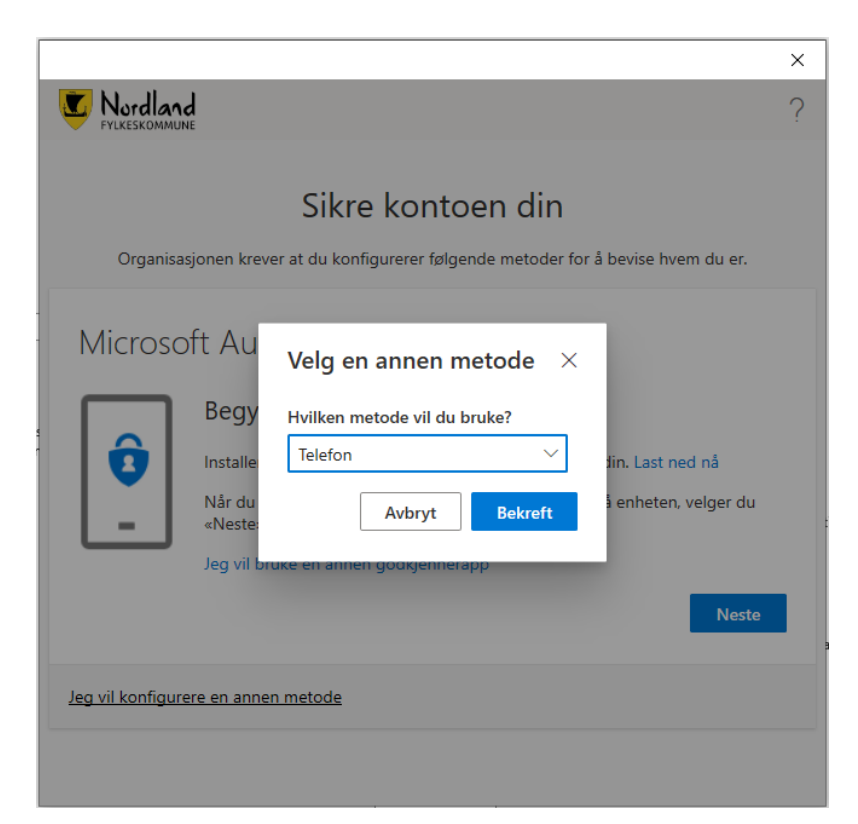

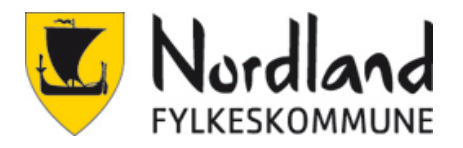

7. Velg Norway (+47) og skriv telefonnummer.

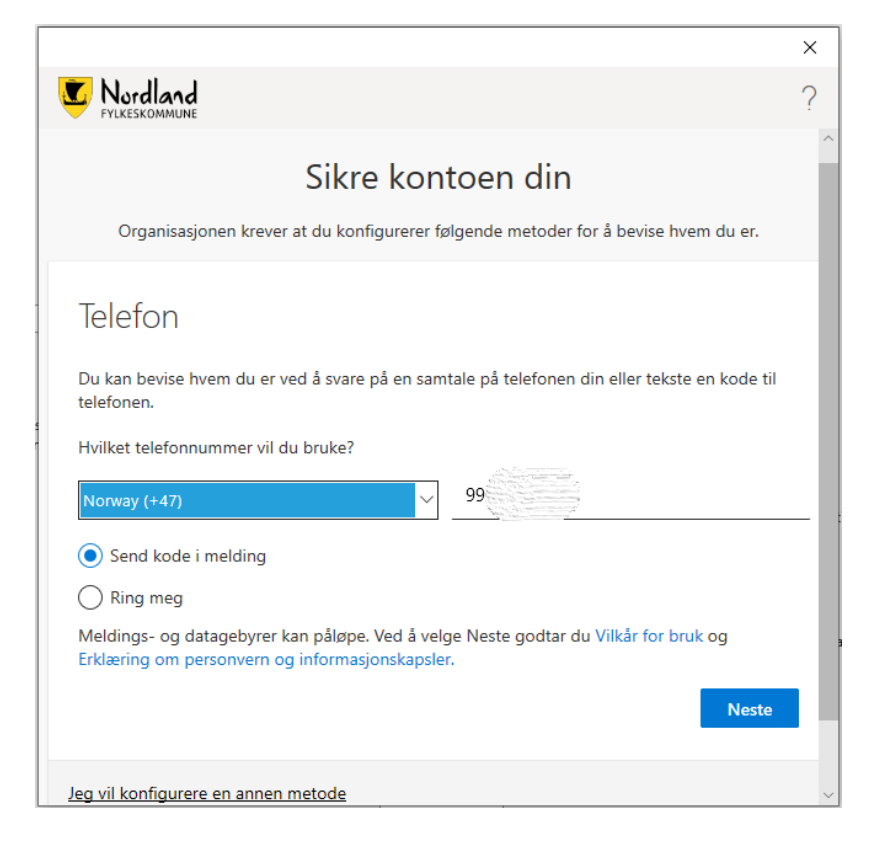

8. Skriv inn koden som kom på SMS

| Provide the service of the service of the service | × Nordland                                                                                                    | × |
|----------------------------------------------------------------------------------------------------|----------------------------------------------------------------------------------------------------|---|
| ?<br>Sikre kontoen din<br>Organisasjonen krever at du konfigurerer følgende metoder for å bevise hvem du er.<br>Telefon<br>Vi har nettopp sendt en 6-sifret kode til +47 99<br>Angi koden nedenfor.<br>712<br>Send koden på nytt<br>Tilbake Neste                                                                                                    | C Nordland                                                                                                    |   |
| Sikre kontoen din   Organisasjonen krever at du konfigurerer følgende metoder for å bevise hvem du er.   Defen   Vi har nettopp sendt en 6-sifret kode til +47 95   Angi koden nedenfor.   112   Bend koden på nytt   Itilbake Neste                                                                                                    | FYLKESKOMMUNE                                                                                                    | ? |
| Sikre kontoen din<br>Organisasjonen krever at du konfigurerer følgende metoder for å bevise hvem du er.<br>Telefon<br>Vi har nettopp sendt en 6-sifret kode til +47 9% Angi koden nedenfor.<br>712<br>Send koden på nytt<br>Tilbake Neste<br>Jeg vil konfigurere en annen metode                                                                                                    |                                                                                                    |   |
| Organisasjonen krever at du konfigurerer følgende metoder for å bevise hvem du er.          Telefon         Vi har nettopp sendt en 6-sifret kode til +47 9%         Angi koden nedenfor.         712         Send koden på nytt         Tilbake       Neste         Jeg vil konfigurere en annen metode                                                                                                    | Sikre kontoen din                                                                                                    |   |
| Telefon<br>Vi har nettopp sendt en 6-sifret kode til +47 99 Angi koden nedenfor.<br>712<br>Send koden på nytt<br>Tilbake Neste                                                                                                    | Organisasjonen krever at du konfigurerer følgende metoder for å bevise hvem du er.                                                                                                    |   |
|                                                                                                    | Telefon         Vi har nettopp sendt en 6-sifret kode til +47 9%         Angi koden nedenfor.         712         Send koden på nytt         Tilbake       Neste         Jeg vil konfigurere en annen metode |   |
|                                                                                                    |                                                                                                    |   |

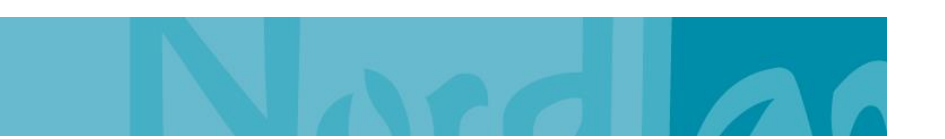

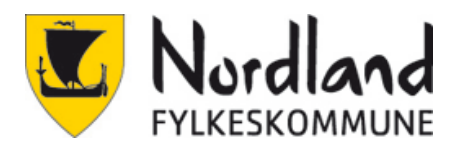

### 9. Alt OK, Neste.

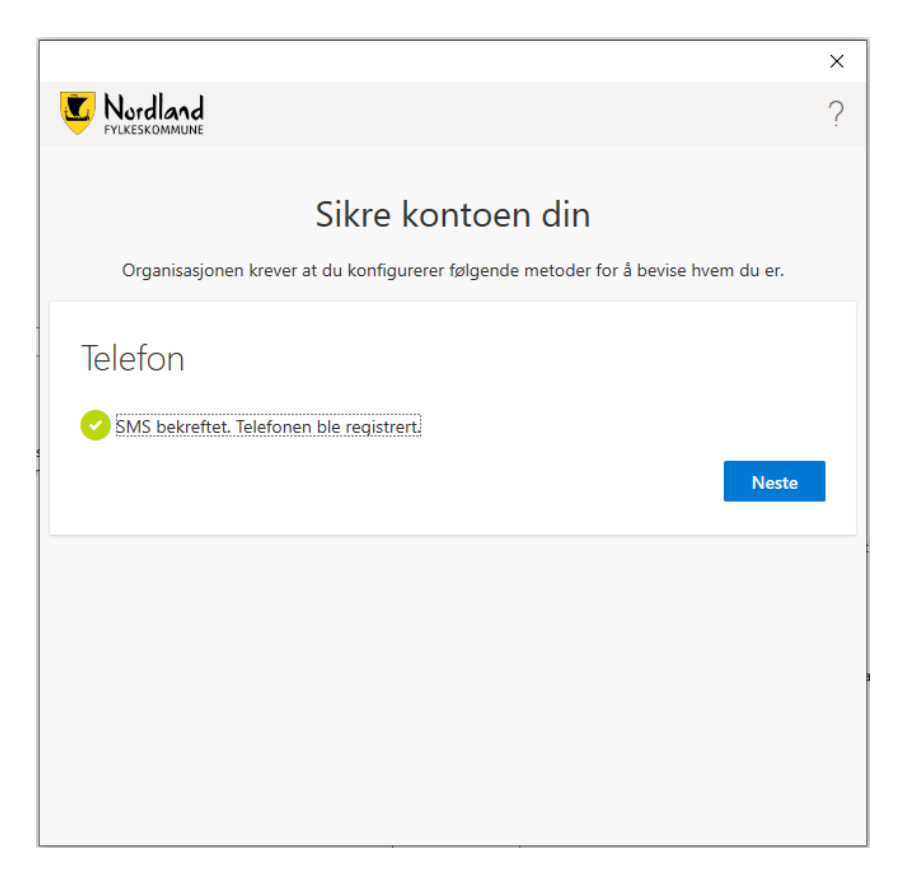

#### 10. Fullfør.

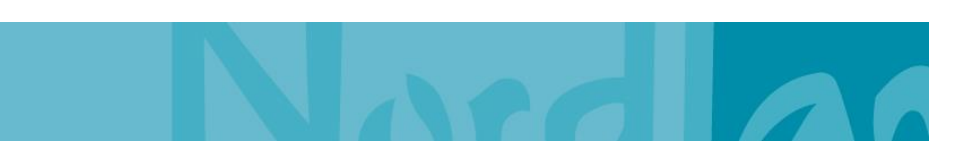

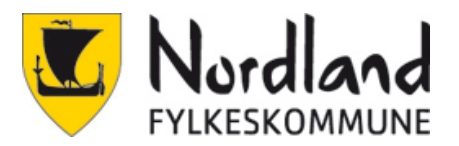

|                                                                                                    | × |
|----------------------------------------------------------------------------------------------------|---|
| Vordland                                                                                                    | ? |
|                                                                                                    |   |
| Sikre kontoen din                                                                                                    |   |
| Organisasjonen krever at du konfigurerer følgende metoder for å bevise hvem du er.                                                                                                    |   |
| Vellykket!<br>Flott jobb! Sikkerhetsinformasjonen er konfigurert. Velg «Ferdig» for å fortsette med<br>pålogging<br>Standard påloggingsmetode:<br>Velg «Ferdig» for å fortsette med<br>pålogging<br>Standard påloggingsmetode:<br>Velg «Ferdig» for å fortsette med<br>pålogging |   |
| Fullfør                                                                                                    |   |
|                                                                                                    |   |
|                                                                                                    |   |
|                                                                                                    |   |
|                                                                                                    |   |

Ved innlogging vil det nå komme en kode som må skrives inn.

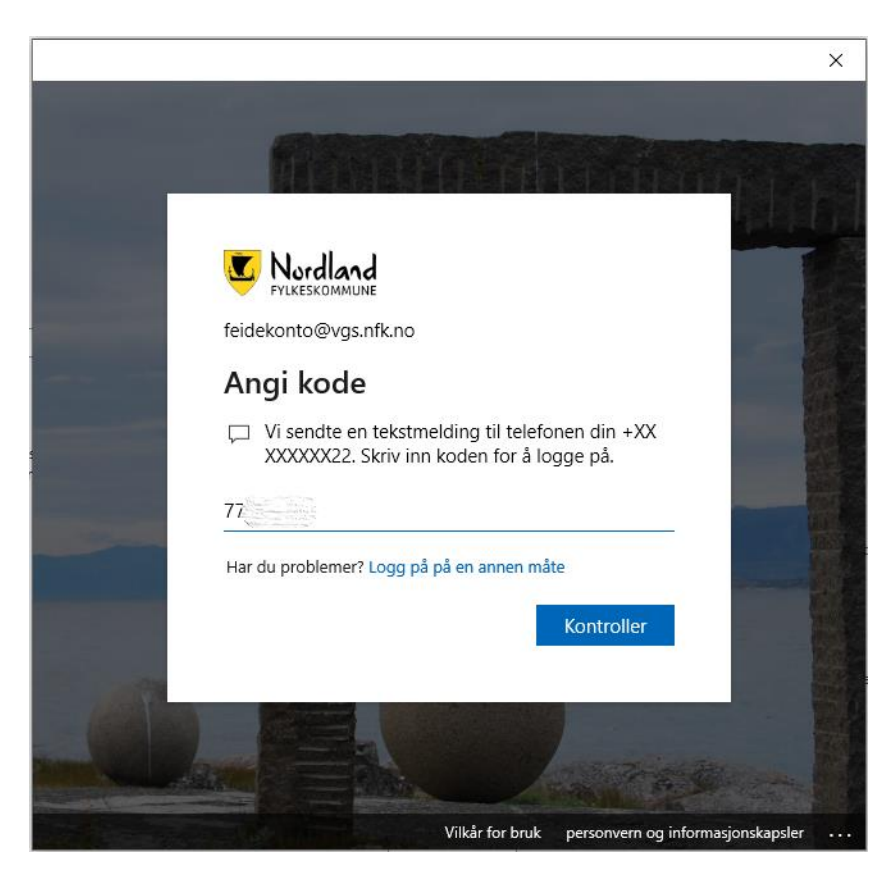

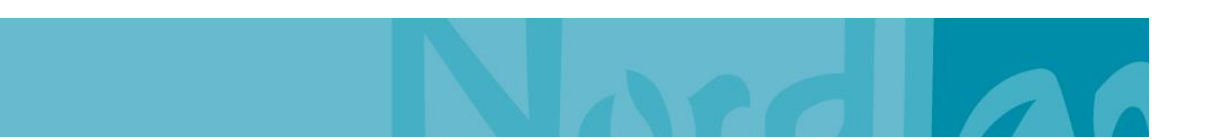

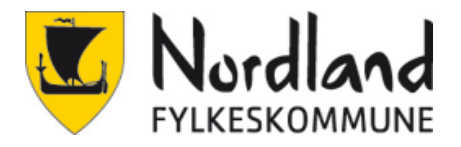

## **Oppsett av app (valgfritt)**

App godkjenning er den enkleste metoden å ha som standard metode. Men det er en stor fordel å ha registrert SMS i tillegg til app, så det må man gjøre i tillegg til app. Hver gang man bytter mobiltelefon må man sørge for å få satt opp app på ny telefon, hvis ikke vil man ikke kunne logge inn. Det er da mulig å velge SMS for å sette opp app og så velge at app er standard metode.

- 1. Gå til <u>https://aka.ms/MFAsetup</u>
- 2. Logg inn (Se SMS veiledning steg 1-3)
- 3. Velg + Legg til metode.

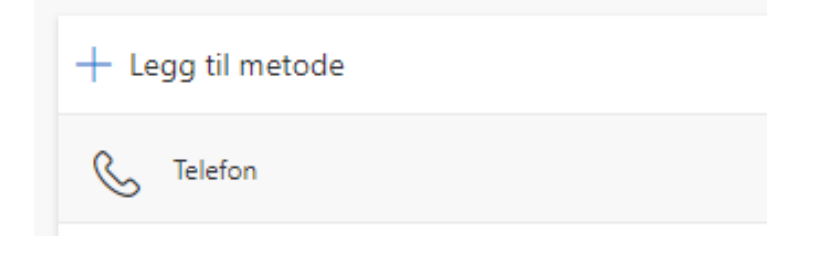

4. Velg «Authenticator-app».

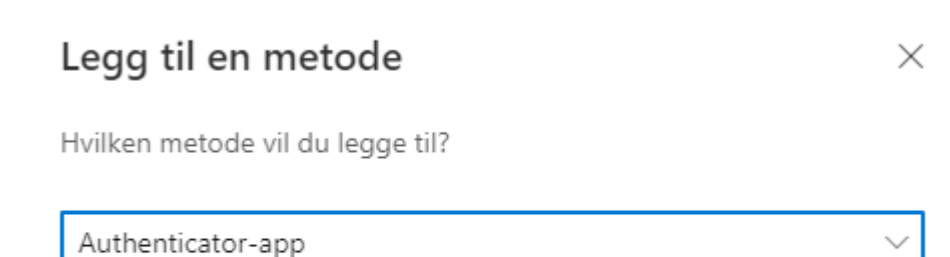

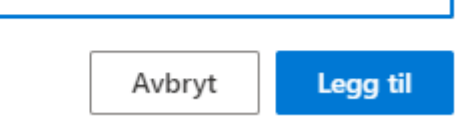

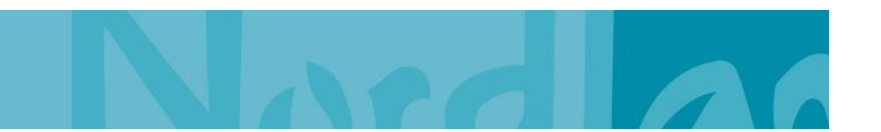

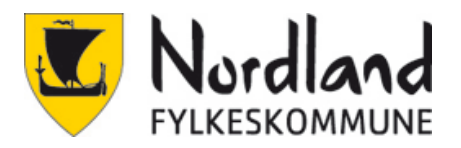

#### 5. Last ned og installer Microsoft Authenticator-appen. Velg Neste.

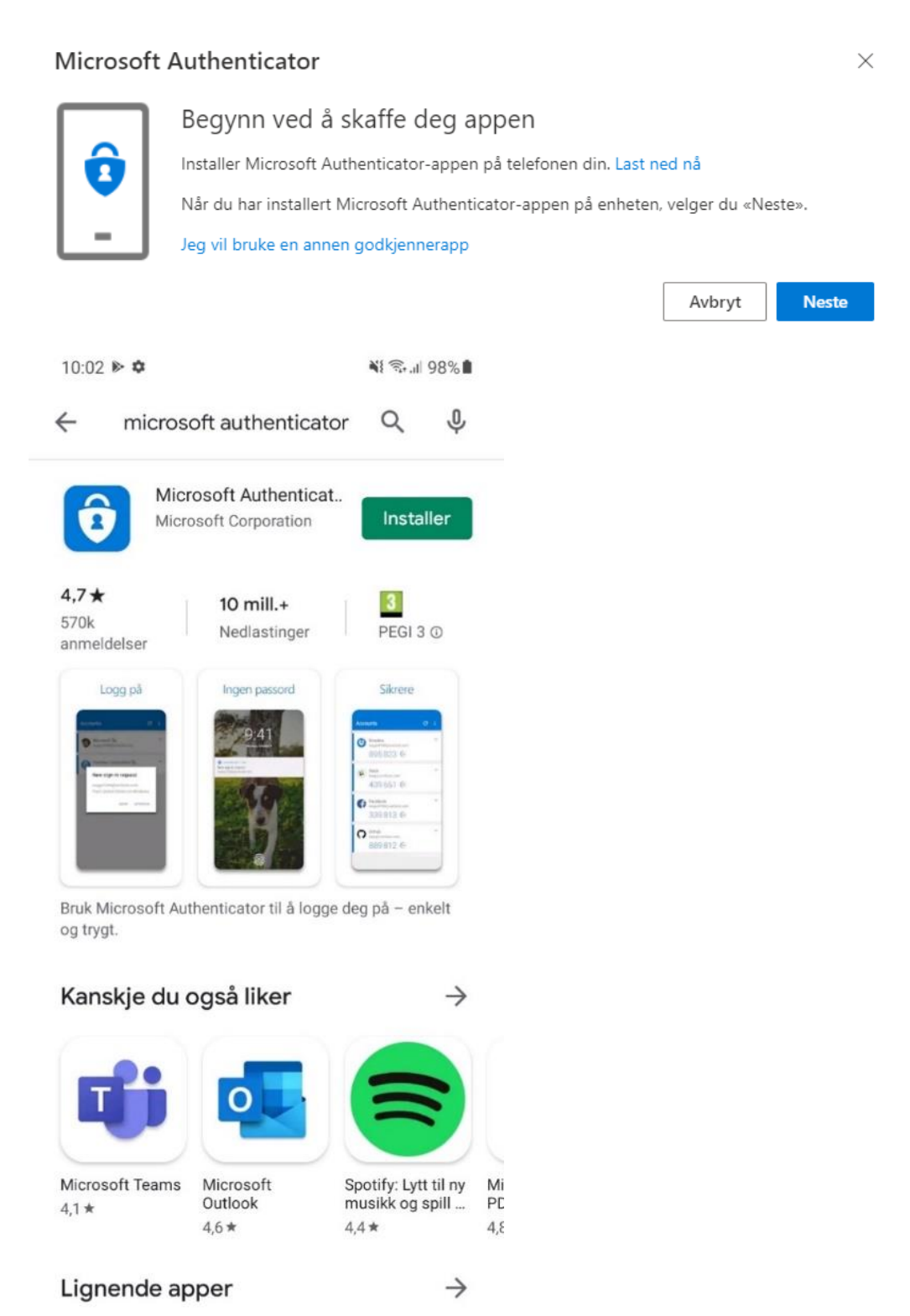

0 <

111

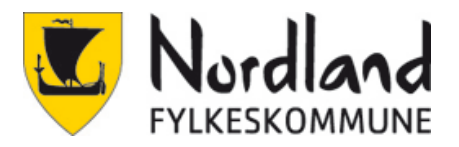

6. Start opp Authenticator appen. Velg Jeg er enig.

10:04 🖬 🛤 🕨 🔹

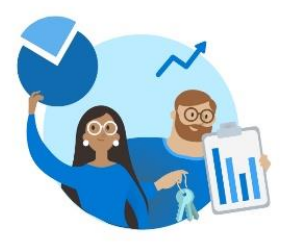

«Microsoft respekterer personvernet ditt»

«Vi innhenter nødvendig diagnostikk for å holde appen sikker og oppdatert. Dette inkluderer ikke navnet ditt eller noen sensitive data.

Vi samler også inn valgfrie bruksdata for å forbedre Authenticator. Du kan velge bort å dele valgfrie bruksdata når som helst i app-innstillingene.»

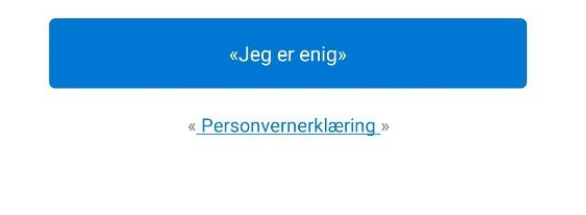

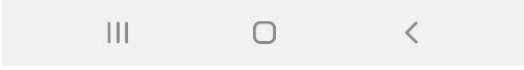

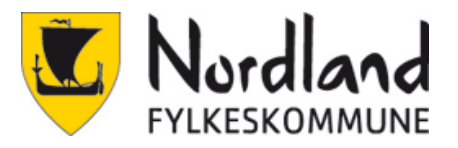

7. Velg Skann en QR-kode på mobiltelefonen og velg neste

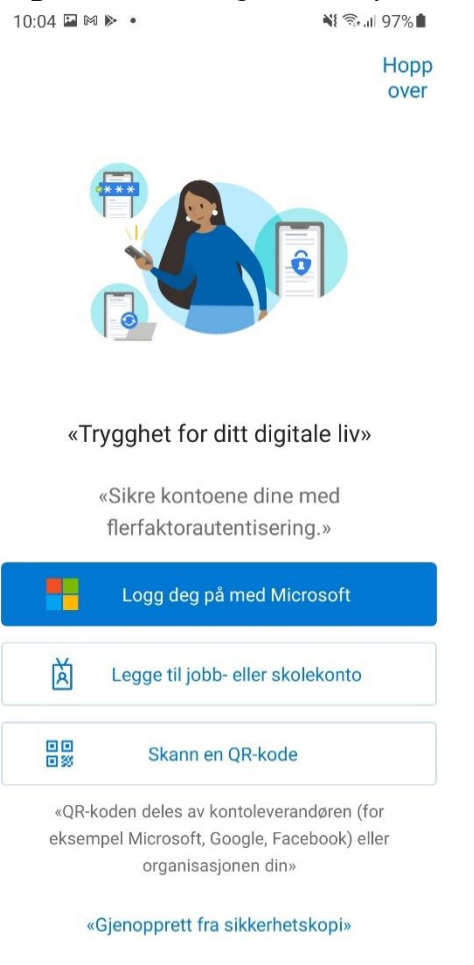

#### Microsoft Authenticator

 $\bigcirc$ 

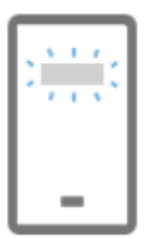

Ш

#### Konfigurer kontoen

<

Når du blir bedt om det, tillater du varslinger. Legg deretter til en konto og velg «Jobb eller skole».

Tilbake Neste

 $\times$ 

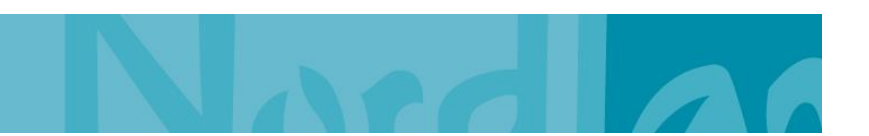

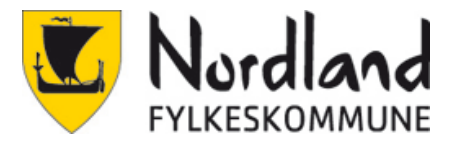

8. Scann QR koden og velg neste når det er ok på telefonen.

#### Microsoft Authenticator

#### Skann QR-koden

Bruk Microsoft Authenticator-appen til å skanne QR-koden nedenfor. Dette kobler Microsoft Authenticator-appen til kontoen.

Når du har skannet QR-koden, velger du «Neste».

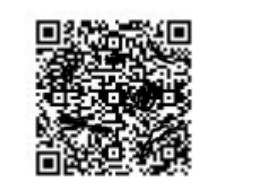

Kan du ikke skanne bildet?

9. Godkjenn (Approve) på telefonen. Neste.

#### Microsoft Authenticator

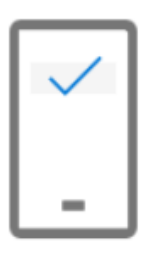

Varsling godkjent

Tilbake Neste

Neste

Х

Tilbake

10. Ferdig registrert.

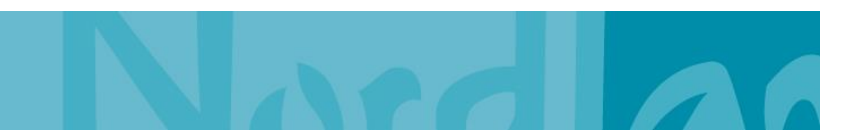

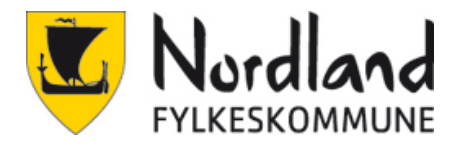

## Bytte standard metode

#### Gå til https://aka.ms/MFAsetup

1. Klikk på «Endre» Etter standard påloggingsmetode. Her står det hva som er standard.

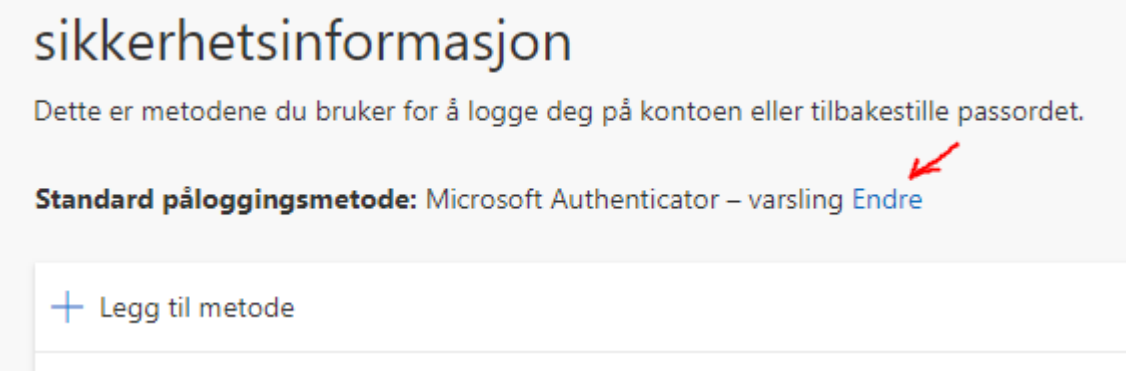

2. Velg ønsket metode. Microsoft Authenticator – Varsling er godkjenning på telefonen. Bekreft.

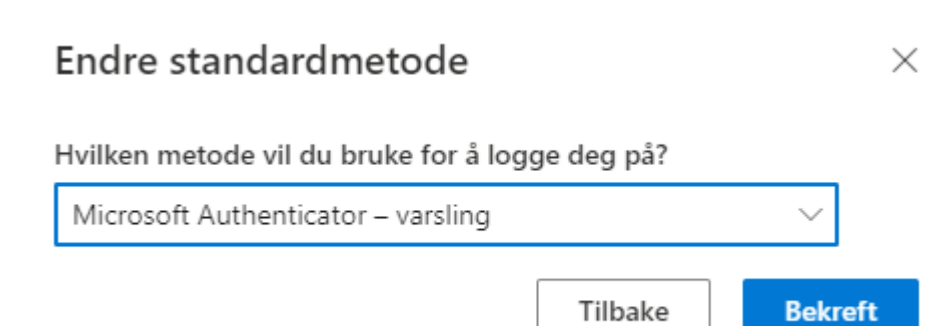

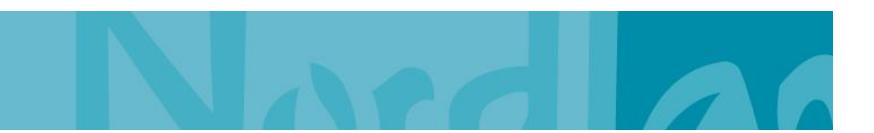

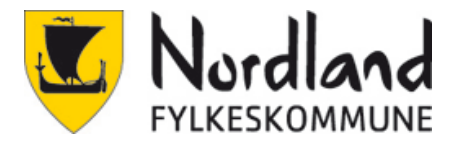

## Velg annen metode under pålogging

Det er mulig å velge en annen metode under pålogging hvis det er satt opp flere. Dette er nødvendig om man har byttet mobil og satt opp Microsoft Authenticator som standard.

1. Da kan man bare velge Jeg kan ikke bruke Microsoft Autenticator-appen min akkurat nå.

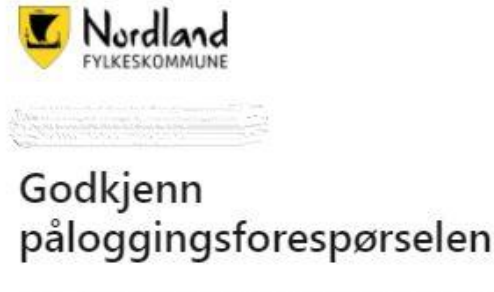

Åpne Microsoft Authenticator-appen og godkjenn forespørselen om å logge på.

Ikke spør på nytt før om 30 dager

Jeg kan ikke bruke Microsoft Authenticator-appen min akkurat nå

Mer informasjon

2. Velg så Sender tekstmelding til **Bekreft identiteten din** 

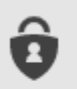

Godkjenn en forespørsel på Microsoft Authenticator-appen

-----

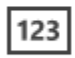

Bruk en bekreftelseskode fra mobilappen

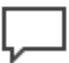

Sender tekstmelding til +XX XXXXX70

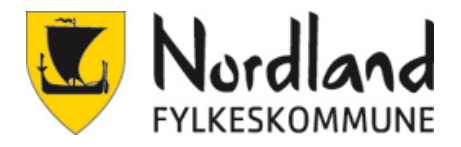

## Ny mobiltelefon og oppsett av app

Når du bytter mobiltelefon og har satt opp app som autentisering er det nødvendig å sette appen opp på nytt mot den nye mobiltelefonen. Følg instruksjonen for å sette opp app(over). Så er det bare å slette den gamle fra lista. Det er ikke nødvendig å slette den, men det gjør at det er enklere å ha oversikt.

Det er mulig å ha flere mobiltelefoner satt opp med app autentisering samtidig. Godkjenningen vil komme opp på alle.